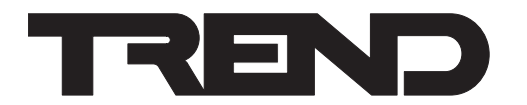

# Installation Instructions IQView4 Touch Screen Display

#### Important: Retain these instructions

These instructions shall be used by trained service personnel only. If the equipment is used in a manner not specified by these instructions, the protection provided by the equipment may be impaired.

### CONTENTS

| 1   | Box Contents1                | 4 |
|-----|------------------------------|---|
| 3   | Installation1                | 5 |
| 3.1 | Installation - Mounting1     | 6 |
| 2   | Storing1                     | 7 |
| 3.2 | Installation- Configuration4 |   |

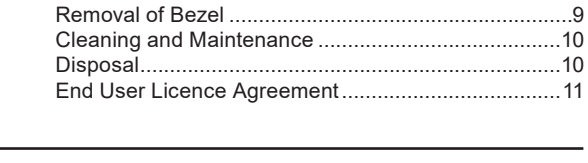

https://partners.trendcontrols.com

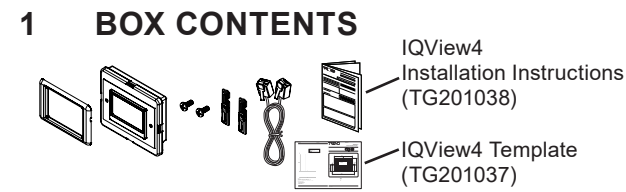

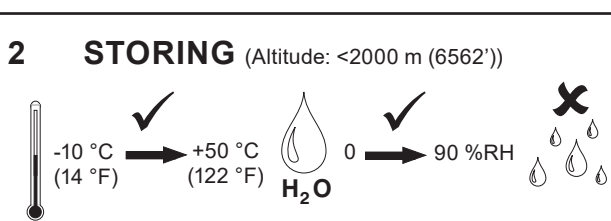

#### **3** INSTALLATION

**WARNING** Do not attempt to open the unit. Failure to comply may cause damage to the unit.

#### Labels used on IQView4

|    | Connector for 24 Vac/dc input power.<br>L AC power line return |
|----|----------------------------------------------------------------|
| •• | RS232                                                          |

| n | It is recommended that the installation should comply         |
|---|---------------------------------------------------------------|
| H | with the local electrical safety installation practices (e.g. |
|   | HSE Memorandum of Guidance on Electricity at Work             |
| Ø | Regulations 1989, USA National Electric Code).                |

| Ø    | Service button  |
|------|-----------------|
| ° C∎ | USB A connector |

#### 3.1 Installation - Mounting

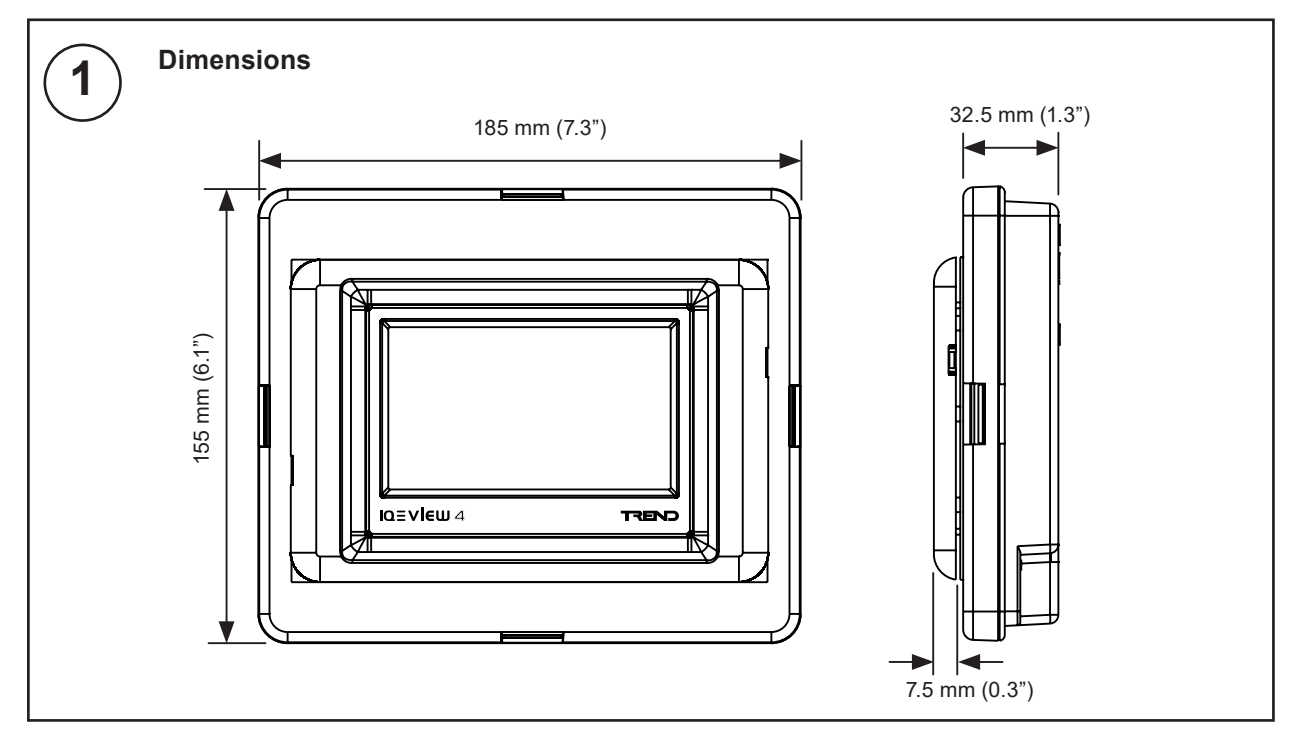

#### 3.1 Installation- Mounting (continued)

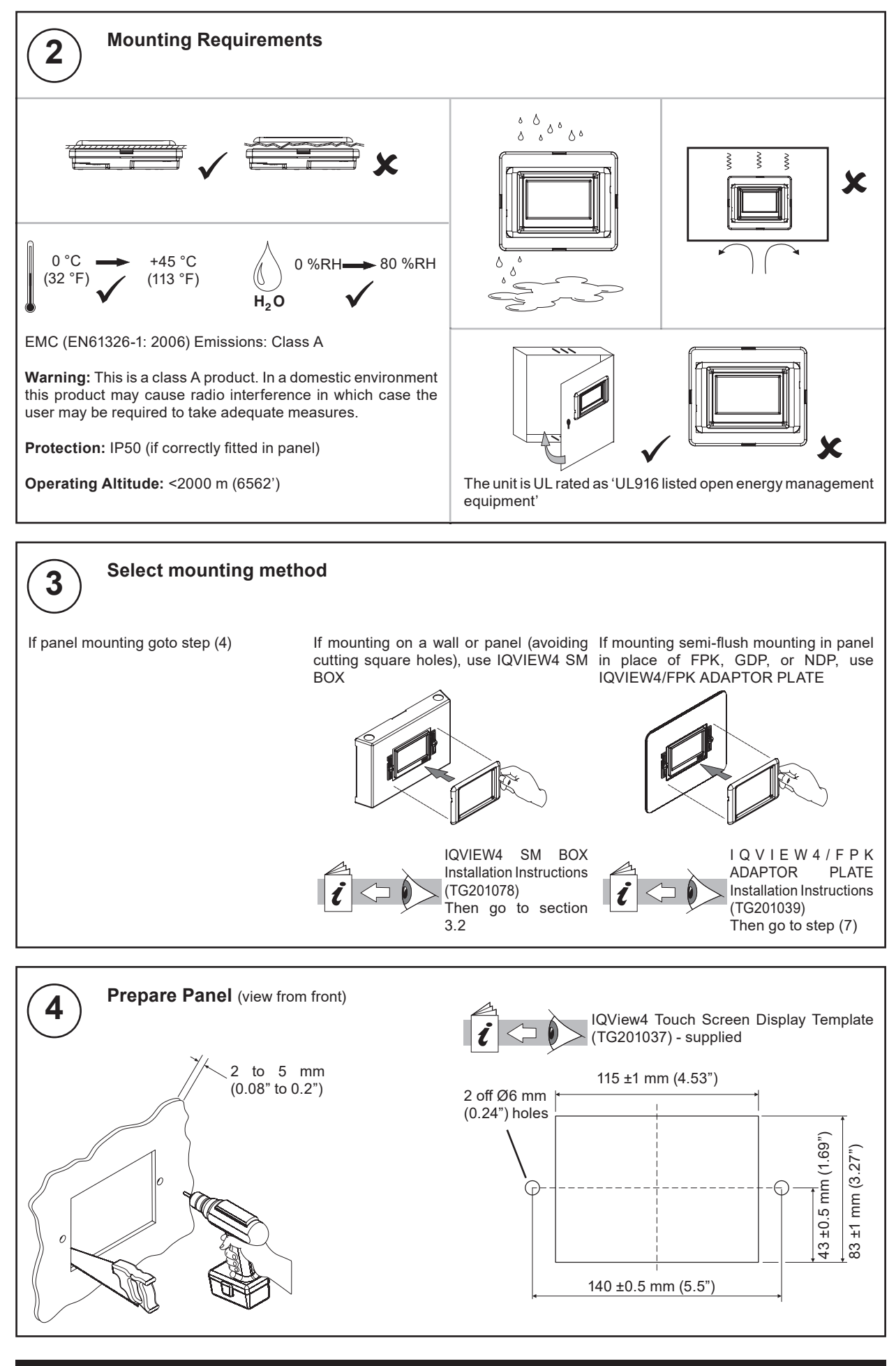

IQView4 Touch Screen Display Installation Instructions TG201038 Issue 10, 29-Aug-2018.

#### 3.1 Installation- Mounting (continued)

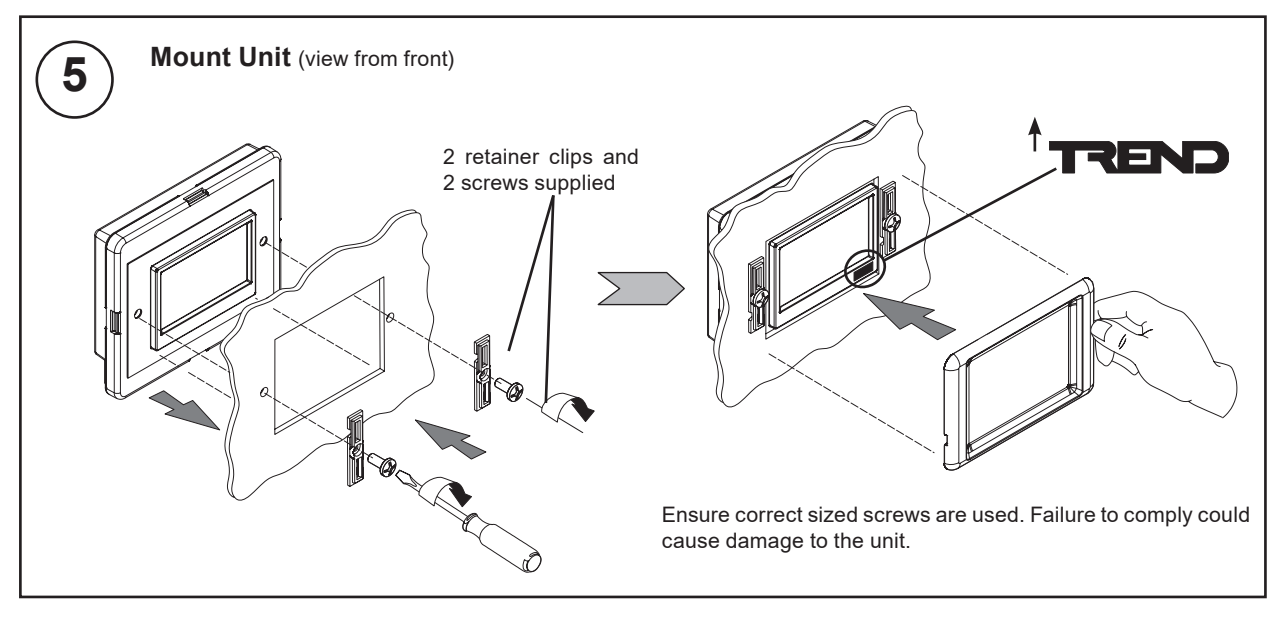

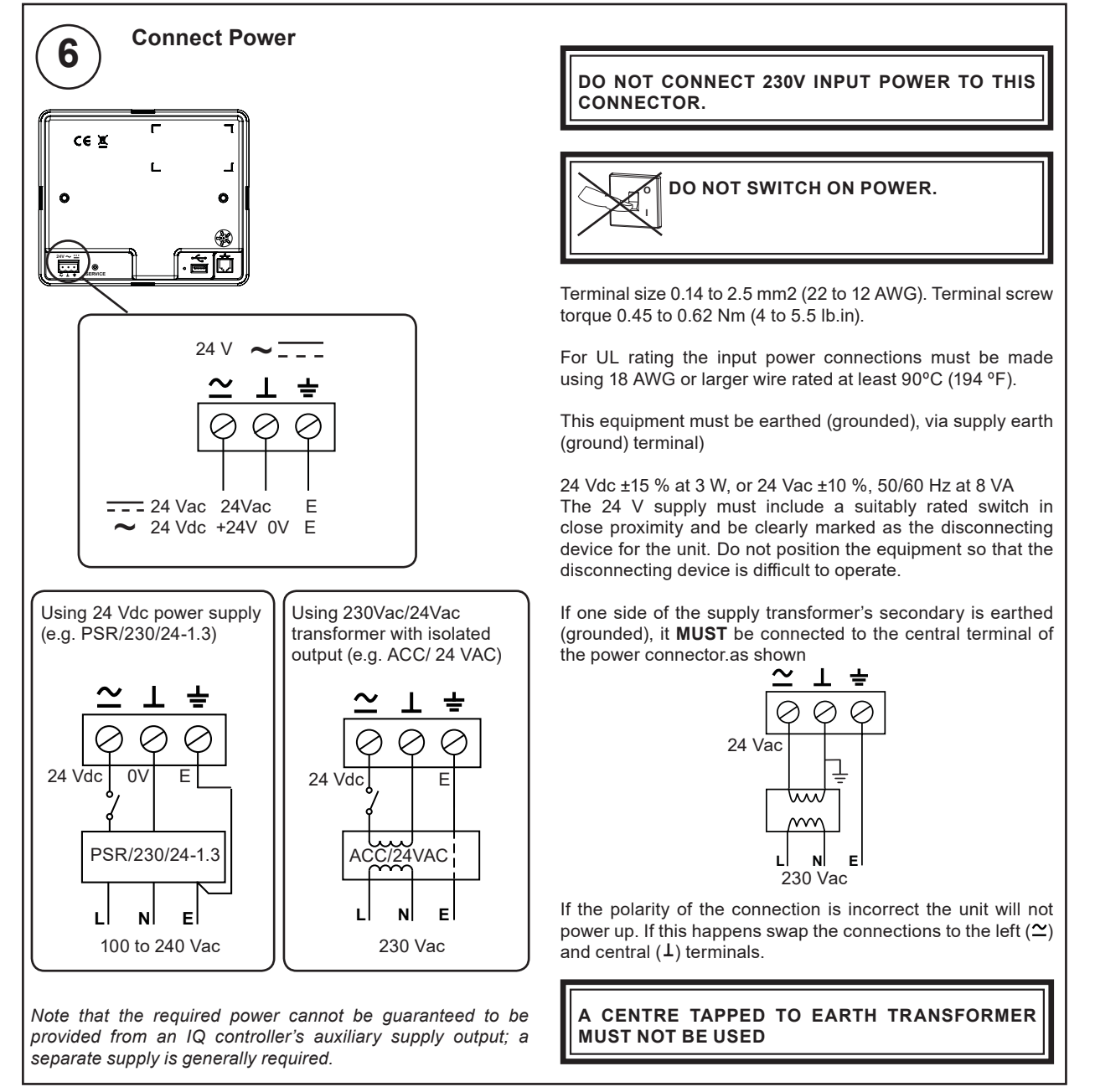

#### 3.1 Installation- Mounting (continued)

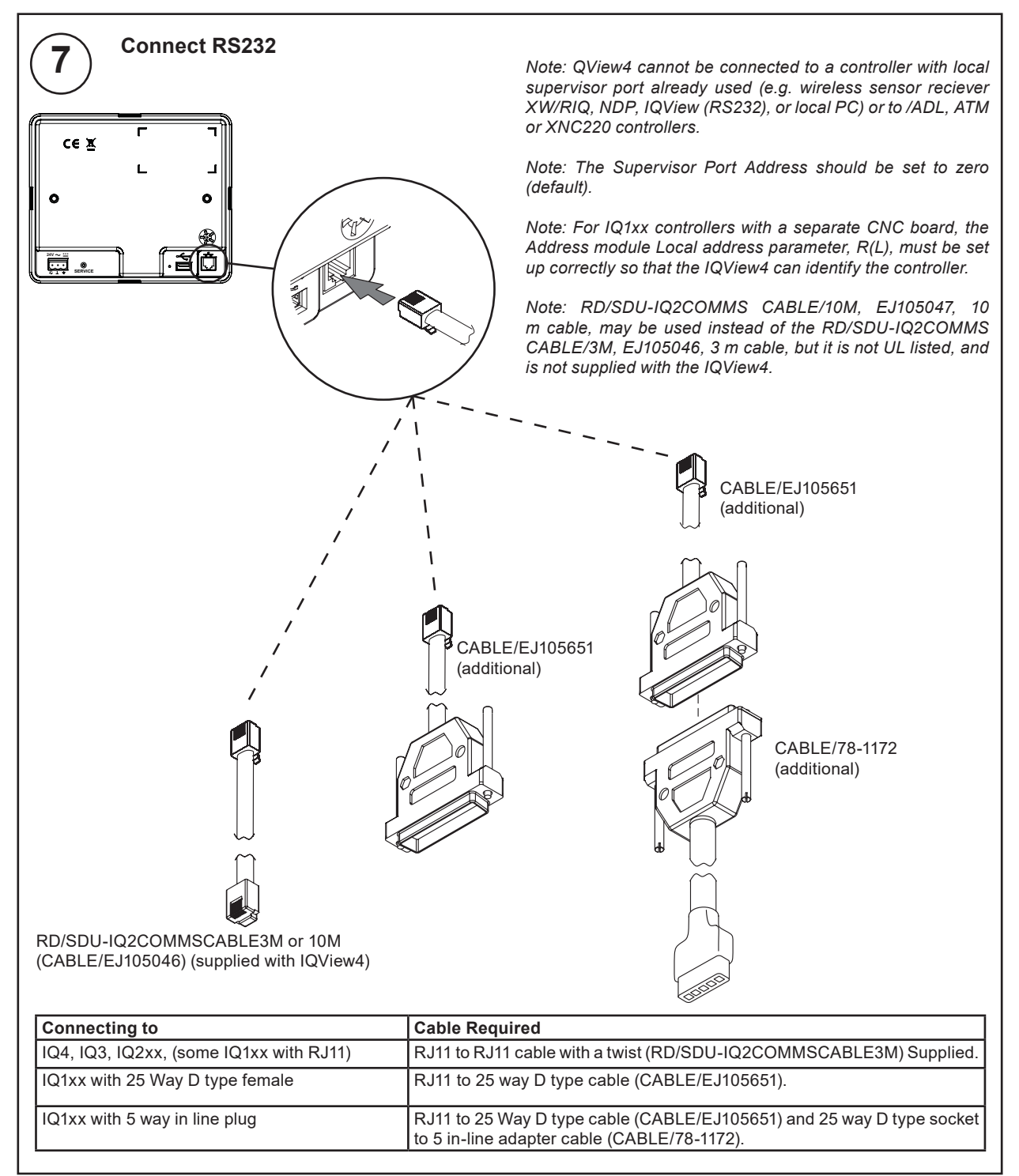

#### 3.2 Installation- Configuration

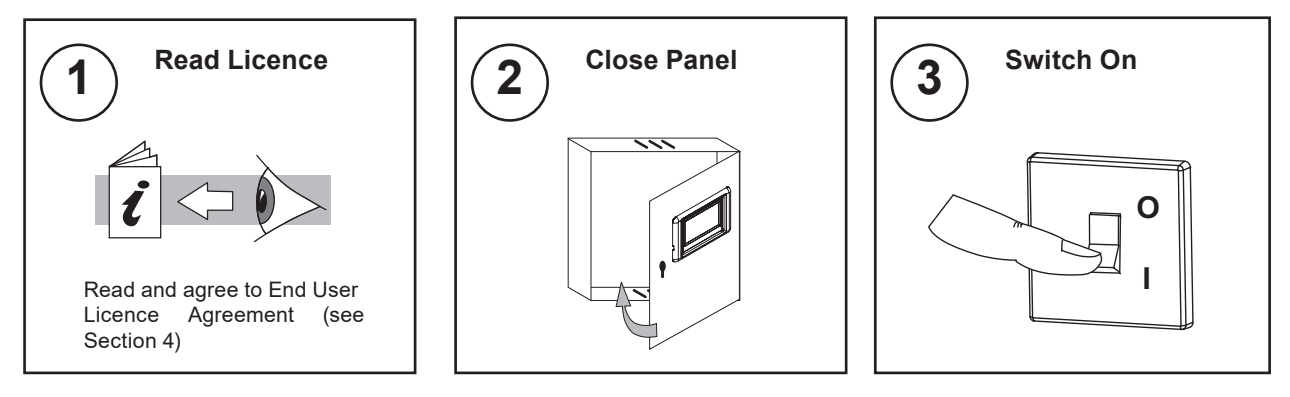

# 3.2 Installation - Configuration (continued)

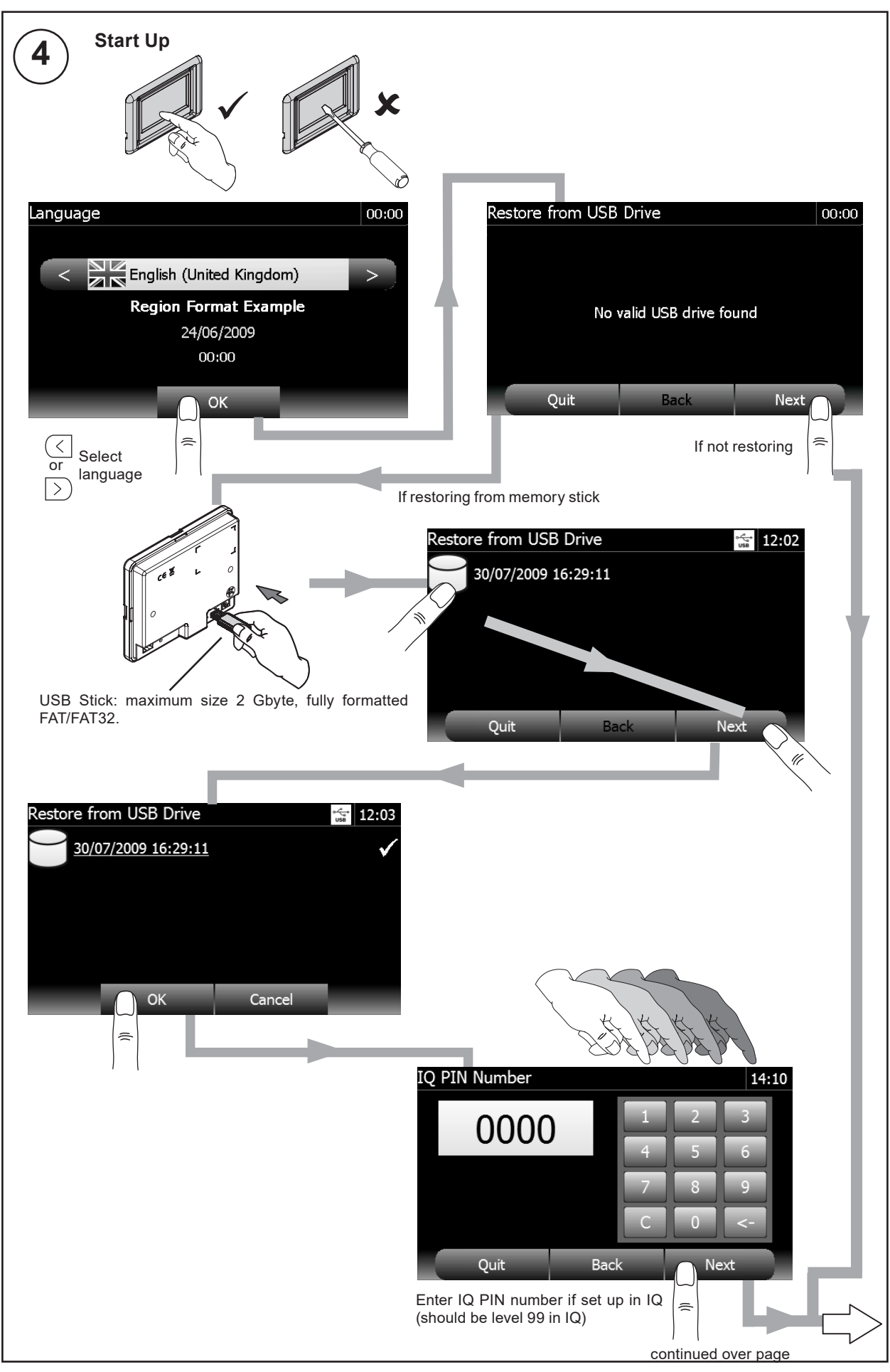

# 3.2 Installation- Configuration (continued)

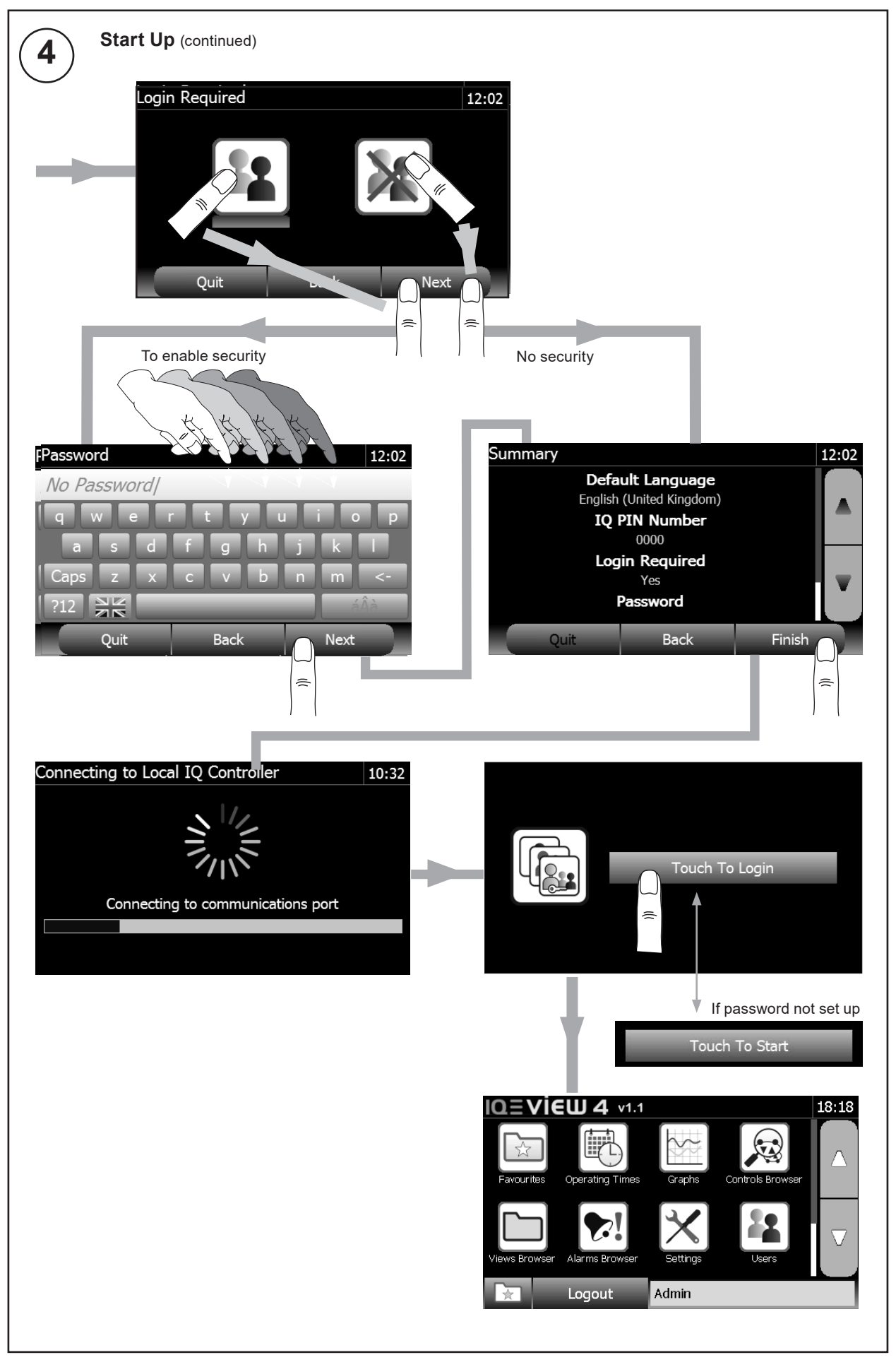

International

Security

Sounds

System

Language

Password

Key click Restart

Idle timeout

IQ PIN Number

Restore to Defaults

# 3.2 Installation - Configuration (continued)

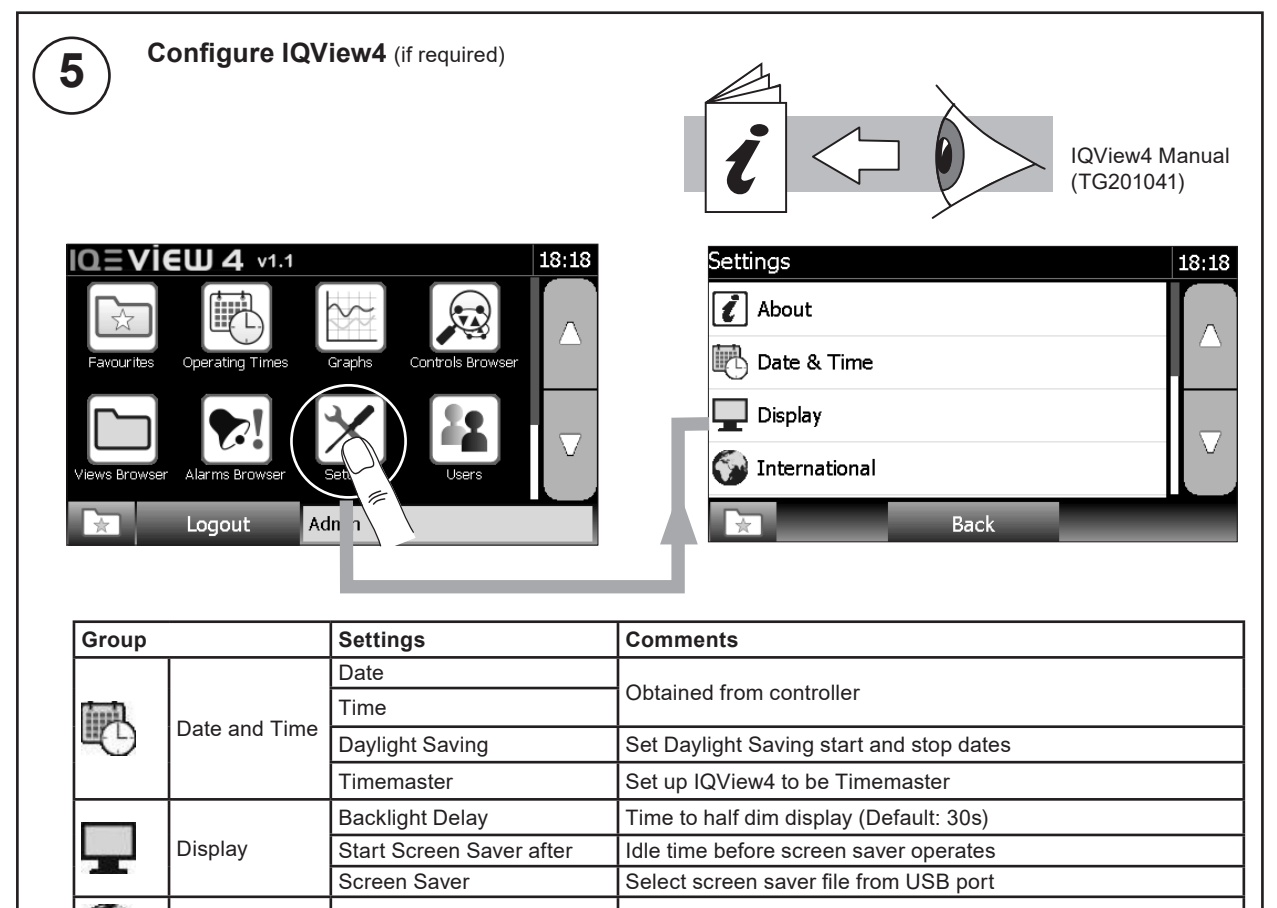

Screen Language

PIN No of IQ connected

Perform a soft restart

step 4

Enable/disable password required

Select key click ON/OFF (Default: OFF)

Idle time before password times out and screen saver appears

Restore to factory defaults. This wll also cause a restart as in

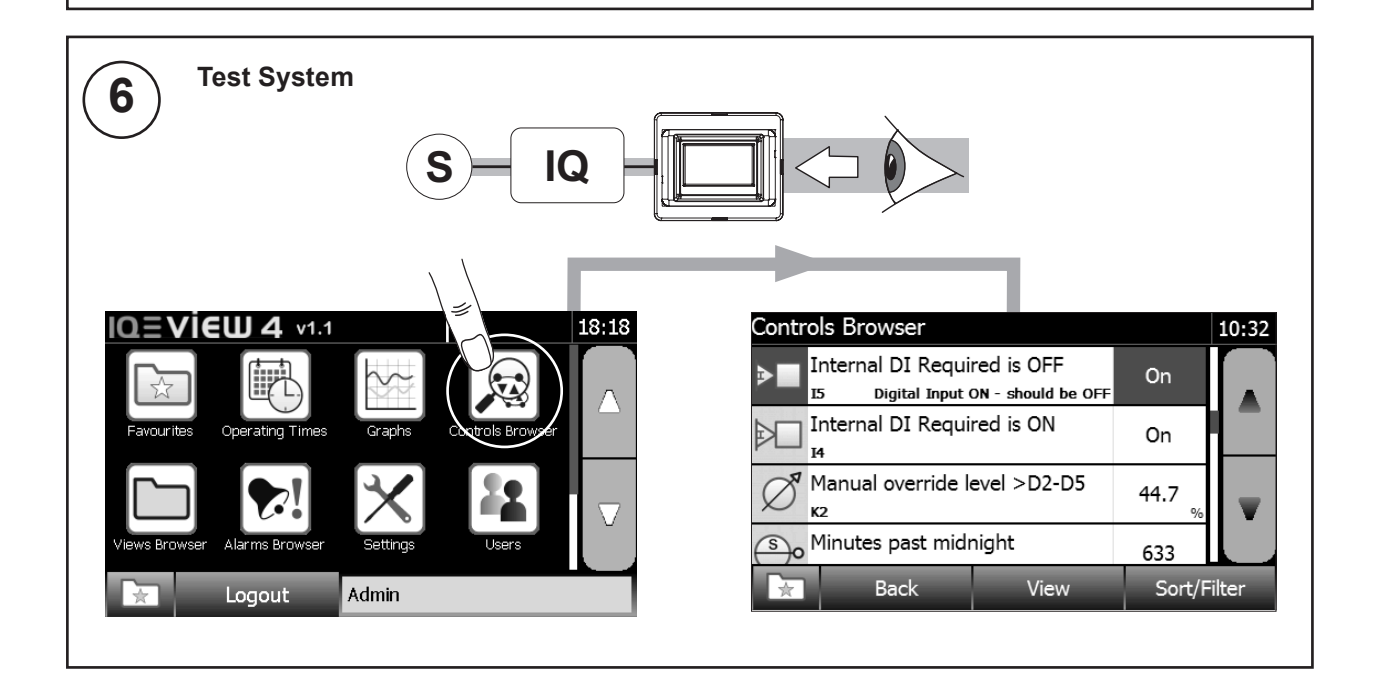

# 3.3 Installation - Configuration (continued)

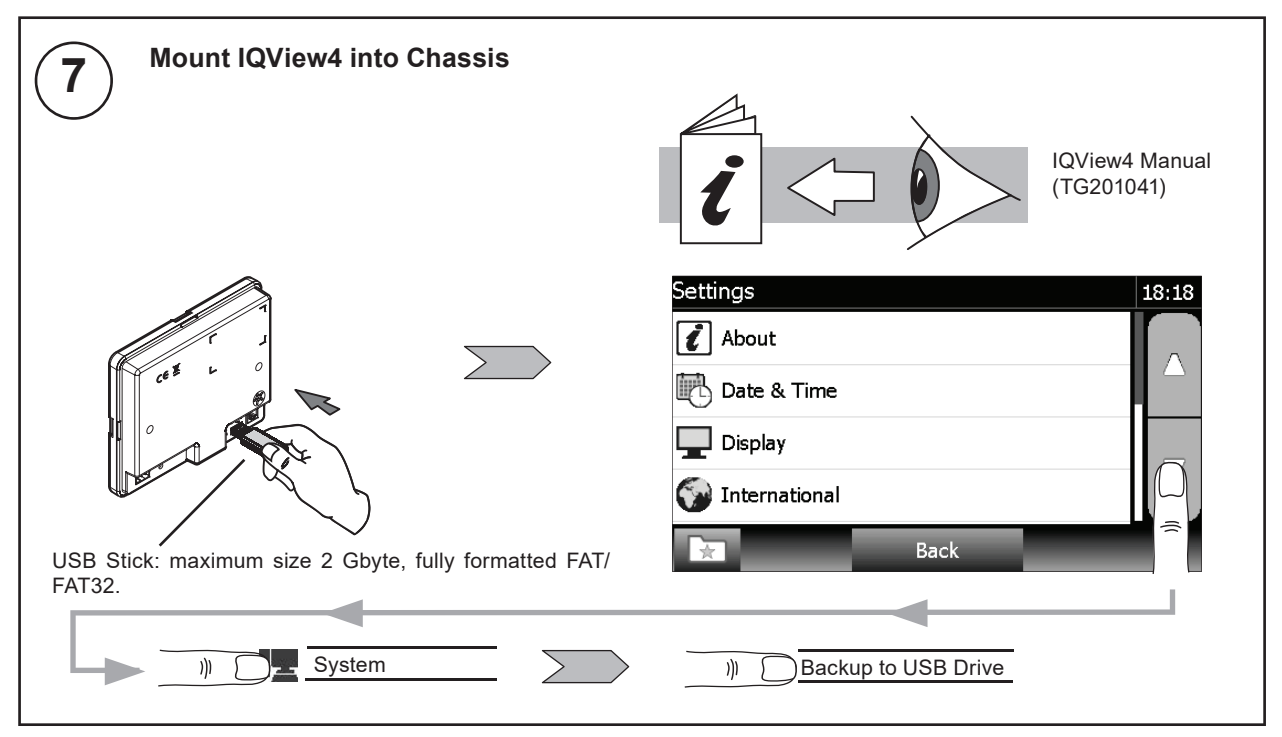

## 4 REMOVAL OF BEZEL

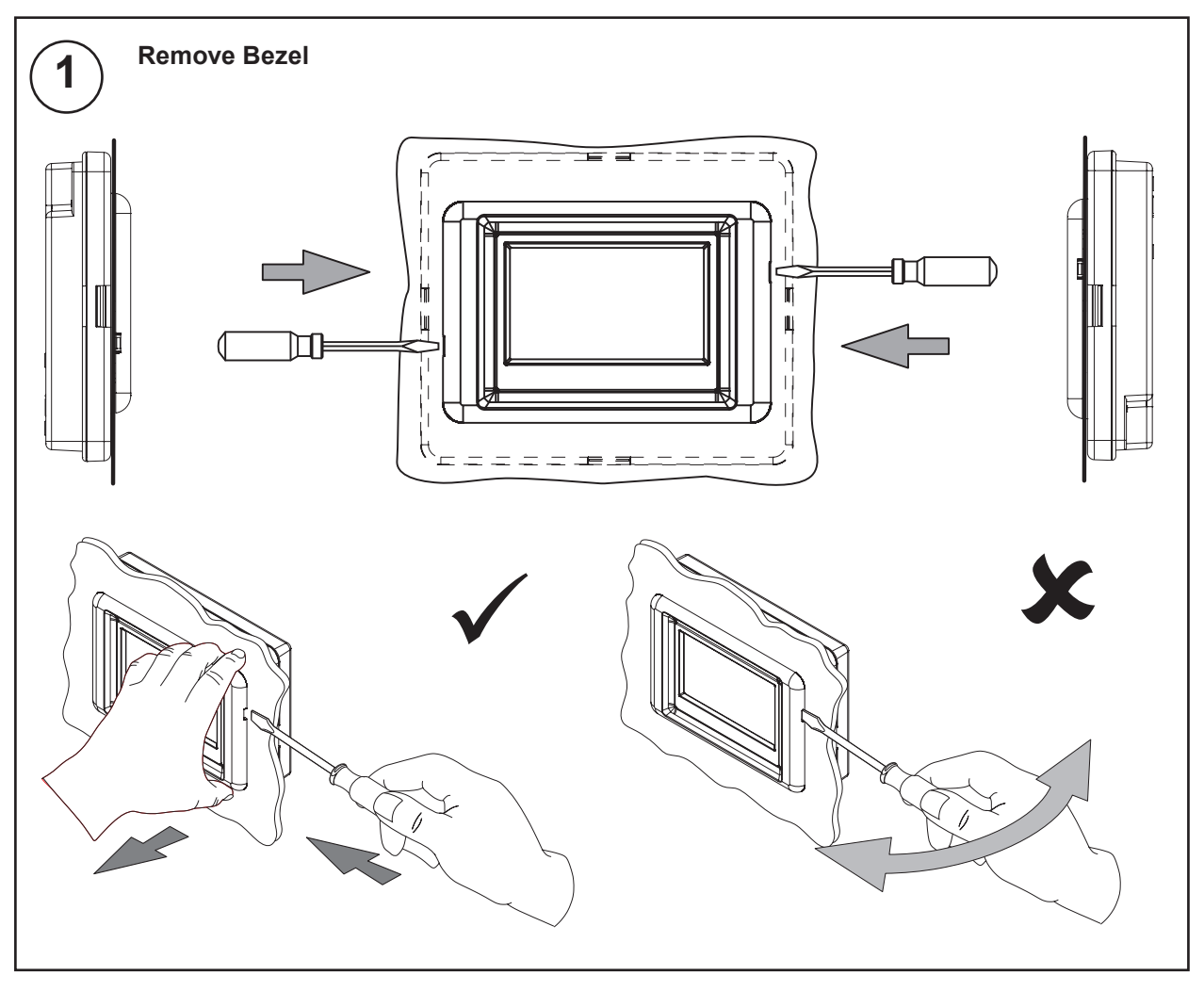

#### **CLEANING AND MAINTENANCE** 5

The IQView4 requires no routine maintenance..

#### 6 DISPOSAL

#### WEEE Directive:

At the end of their useful life the packaging and product should be disposed of by a suitable recycling centre. Do not dispose of with normal household waste. Do not burn.

### 7 END USER LICENCE AGREEMENT

You have acquired an IQView4 ("Device") that includes software licensed by Trend Control Systems Ltd from one or more software licensors ("Trend Control Systems Ltd Software Suppliers"). Such software products, as well as associated media printed materials and "online" or electronic documentation ("SOFTWARE") are protected by international intellectual property laws and treaties. The SOFTWARE is licensed, not sold. All rights reserved."

IF YOU DO NOT AGREE TO THIS END USER LICENSE AGREEMENT ("EULA"), DO NOT USE THE DEVICE OR COPY THE SOFTWARE. INSTEAD, PROMPTLY CONTACT Trend Control Systems Ltd FOR INSTRUCTIONS ON RETURN OF THE UNUSED DEVICE(S) FOR A REFUND. ANY USE OF THE SOFTWARE INCLUDING BUT NOT LIMITED TO USE ON THE DEVICE will constitute your agreement to the EULA (or Ratification of any previous consent).

GRANT OF SOFTWARE LICENSE. This EULA grants you the following license: • You may use the SOFTWARE only on the DEVICE

- NOT FAULT TOLERANT. THE SOFTWARE IS NOT FAULT TOLERANT. Trend Control Systems Ltd HAS INDEPENDENTLY DETERMINED HOW TO USE THE SOFTWARE IN THE DEVICE, AND Trend Control Systems Ltd's software suppliers HAS RELIED UPON Trend Control Systems Ltd TO CONDUCT SUFFICIENT TESTING TO DETERMINE THAT THE SOFTWARE IS SUITABLE FOR SUCH USE.
- NO WARRANTIES FOR THE SOFTWARE. THE SOFTWARE is provided "AS IS" and with all faults. THE ENTIRE RISK AS TO SATISFACTORY QUALITY, PERFORMANCE, ACCURACY, AND EFFORT (INCLUDING LACK OF NEGLIGENCE) IS WITH YOU. ALSO, THERE IS NO WARRANTY AGAINST INTERFERENCE WITH YOUR ENJOYMENT OF THE SOFTWARE OR AGAINST INFRINGEMENT. IF YOU HAVE RECEIVED ANY WARRANTIES REGARDING THE DEVICE OR THE SOFTWARE, THOSE WARRANTIES DO NOT ORIGINATE FROM, AND ARE NOT BINDING ON, Trend Control Systems Ltd's software suppliers.
- No Liability for Certain Damages. EXCEPT AS PROHIBITED BY LAW, Trend Control Systems Ltd's software suppliers SHALL HAVE NO LIABILITY FOR ANY INDIRECT, SPECIAL, CONSEQUENTIAL OR INCIDENTAL DAMAGES ARISING FROM OR IN CONNECTION WITH THE USE OR PERFORMANCE OF THE SOFTWARE. THIS LIMITATION SHALL APPLY EVEN IF ANY rEMEDY FAILS OF ITS ESSENTIAL PURPOSE. IN NO EVENT SHALL Trend Control Systems Ltd's software suppliers BE LIABLE FOR ANY AMOUNT IN EXCESS OF U.S. TWO HUNDRED FIFTY DOLLARS (U.S.\$250.00).
- Limitations on Reverse Engineering, Decompilation, and Disassembly. You may not reverse engineer, decompile, or disassemble the SOFTWARE, except and only to the extent that such activity is expressly permitted by applicable law notwithstanding this limitation.
- SOFTWARE TRANSFER ALLOWED BUT WITH RESTRICTIONS. You may permanently transfer rights under this EULA only
  as part of a permanent sale or transfer of the Device, and only if the recipient agrees to this EULA. If the SOFTWARE is an
  upgrade, any transfer must also include all prior versions of the SOFTWARE.

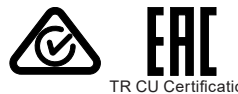

Please send any comments about this or any other Trend technical publication to techpubs@trendcontrols.com

© 2018 Honeywell Products and Solutions SARL, Connected Building Division. All rights reserved. Manufactured for and on behalf of the Connected Building Division of Honeywell Products and Solutions SARL, Z.A. La Pièce, 16, 1180 Rolle, Switzerland by its Authorized Representative, Trend Control Systems Limited.

Trend Control Systems Limited reserves the right to revise this publication from time to time and make changes to the content hereof without obligation to notify any person of such revisions or changes.

#### **Trend Control Systems Limited**

St. Mark's Court, North Street, Horsham, West Sussex, RH12 1BW, UK. Tel: +44 (0)1403 211888, www.trendcontrols.com